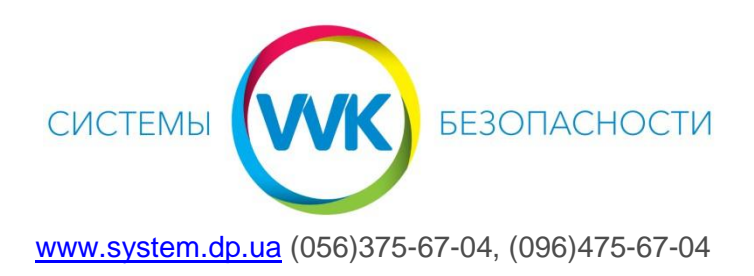

## Настройка удаленного доступа в приложении DMSS

1. Установить из Play Market или App Store приложение DMSS на смартфон или планшет.

| 14:39 🖉 🖇 👘 👘                                                        |
|----------------------------------------------------------------------|
| ← Q:                                                                 |
| DMSS<br>Hangzhou CE-soft Technology Co.,<br>Ltd.<br>Видалити Оновити |
| Що нового •<br>Останне оновлення: 3 груд. 2020 р. →                  |
| fix bugs<br>Оцінити додаток                                          |
|                                                                      |

2. После установки приложения нажать «Открыть». Разрешаем присылать оповещения. Выбираем страну - Ukraine

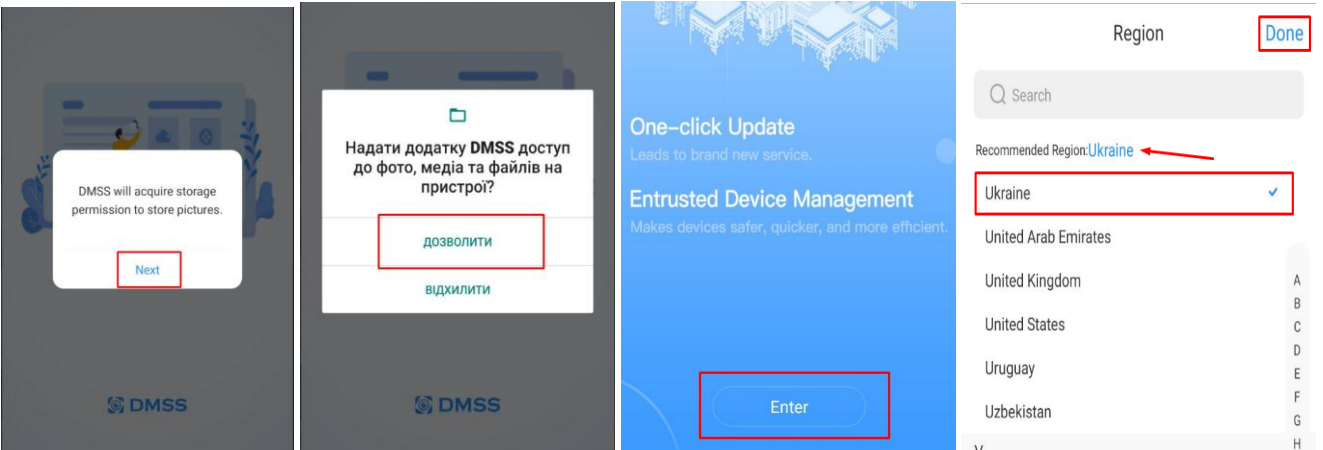

3. После открытия попадаем на главное меню. Пропускаем видео-инструкцию, нажать «Skip»

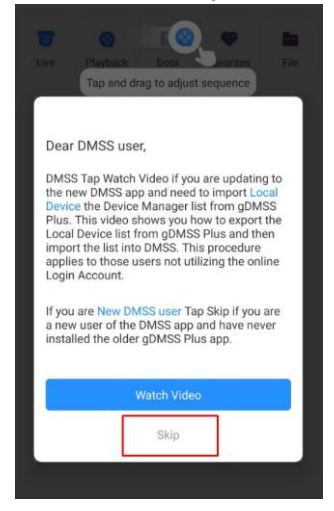

- Ð выбрать пункт SN/Scan и разрешить доступ к камере 4. Нажать на кнопку 00 Home Q (+)0 0 6 • Live Playback Door Favorites File SN/Scan Дозволити додатку DMSS робити знімки та записувати відео? IP/Domain дозволити **Online Search** No device. Please tap + at the upper-right corner to add devices. відхилити
- 5. Отсканировать QR-код устройства, выбрать его тип.

|                                                            | < Add Device       | 000             |               | 1000 - 1-1    |            |
|------------------------------------------------------------|--------------------|-----------------|---------------|---------------|------------|
|                                                            |                    | Wired Camera    | NVR           | DVR/XVR       | IVSS       |
|                                                            | S/N 3K01035YAG0002 | Wireless Camera | vto           | Doorbell      | ©<br>Chime |
|                                                            | Device SN          | Access          | Alarm Station | Alarm Control |            |
|                                                            |                    | Other IPC       |               | , and         |            |
| Automatically scan the device QR code placed in the frame. | Next               | L26             | C26E          |               |            |

<u>Если нет возможности отсканировать QR-код – введите вручную код, который Вам передали «Инсталляторы»</u>

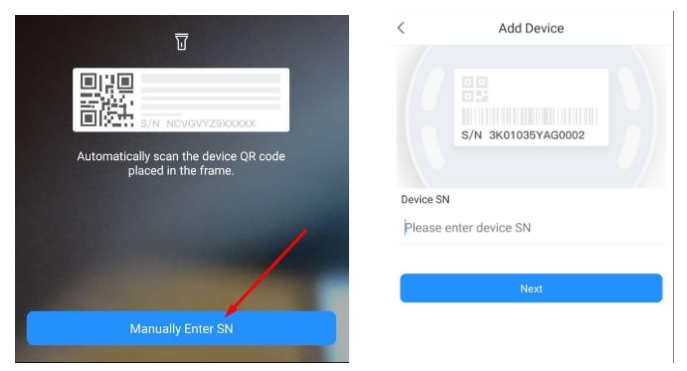

6. Ввести логин и пароль, нажать кнопку «Save»

| <      | Add Device                |     | Save       |
|--------|---------------------------|-----|------------|
| Add N  | 1ode                      |     | P2P        |
| SN     | Серийник, отсканированный |     |            |
| Device | e Name                    | ИМЯ | 0000       |
| Usern  | ame Логин                 |     | admin      |
| Device | e Password Пароль         |     | •• (8) (9) |

7. Нажать кнопку «Continue» и на следующую белую кнопку

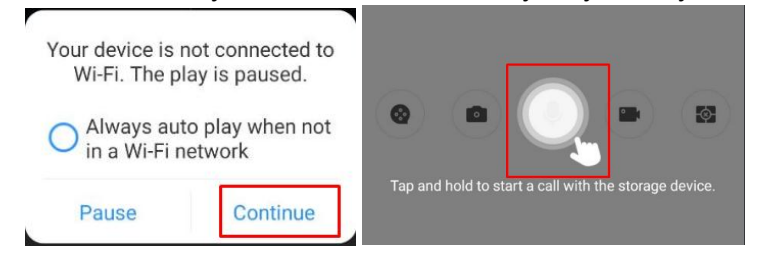

 Для просмотра архива нажать на кнопку
Для просмотра архива за другой день – нажмите на дату и выберите нужную дату. Передвигайте ползунок по синим отметкам на шкале чтобы перейти к участку видео

| < 00                        | 00        |                          |           |      |     |     |     |     |     |
|-----------------------------|-----------|--------------------------|-----------|------|-----|-----|-----|-----|-----|
|                             |           |                          | 2020/12 💚 |      |     |     |     |     |     |
|                             |           |                          | Sun       | Mon  | Tue | Wed | Thu | Fri | Sat |
|                             | V jeo     |                          |           |      | 1   | 2   | 3   | 4   | 5   |
|                             | G         |                          | 6         | 7    | 8   | 9   | 10  | 11  | 12  |
|                             | 1× 4      |                          | 13        | 14   | 15  | 16  | 17  | 18  | 19  |
| Пауза Выбор типа потока     | in .      |                          | 20        | 21   | 22  | 23  | 24  | 25  | 26  |
| Двухстрон<br>АРХИВ Скриншот | нее аудио | 15:57:26                 | 27        | 28   | 29  | 30  | 31  |     |     |
| 8 <b>•</b>                  |           | 8 10 12 14 16 18 20 22 . | Record    | Туре |     |     |     |     |     |

 $\odot$